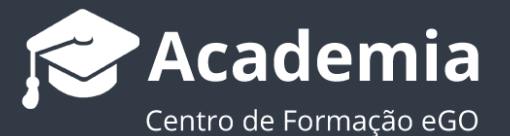

## Como enviar um questionário?

O utilizador do eGO tem a possibilidade de enviar questionários criados por si aos seus clientes.

.....

Para isso, deverá realizar os seguintes passos:

## 1. Aceder ao separador 'Contactos';

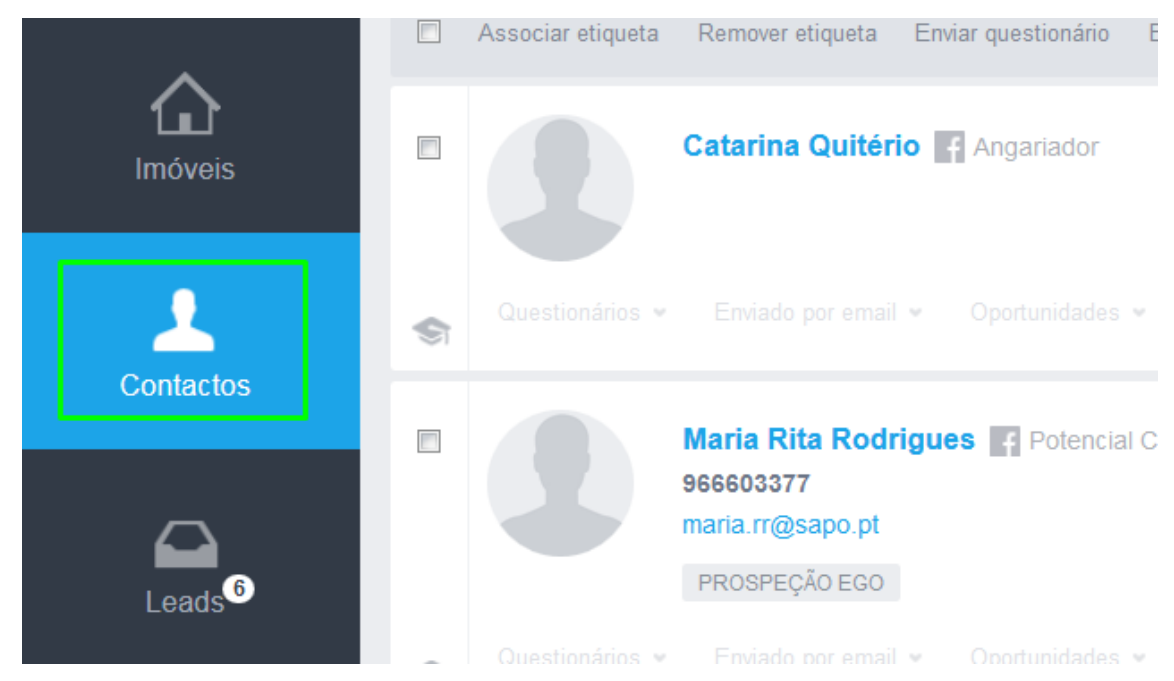

 Selecionar os clientes a quem vai enviar o questionário e clicar em `Enviar questionário';

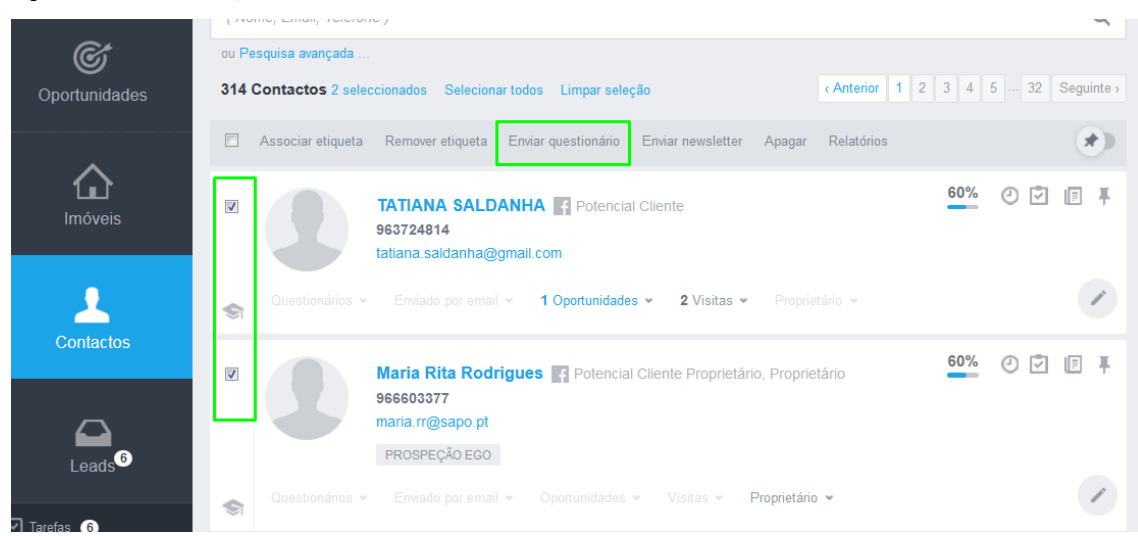

 Escolher o questionário que pretende enviar, preencher os dados referentes ao assunto e mensagem a enviar e de seguida clicar em `Enviar';

|                    | Contactos         |                                                          | La Importar contactos do Google | Novo contacto | PESQUISAS PERSONALIZ                           |
|--------------------|-------------------|----------------------------------------------------------|---------------------------------|---------------|------------------------------------------------|
| C 6 9              | Contactos e empre | esas actualizados recentemente.                          |                                 |               | Crie uma pesquisa                              |
| Dashboard          | ( Nome, Email,    | Enviar questionário                                      |                                 | ×             | PESQUISA RÁPIDA                                |
| Ć                  | ou Pesquisa avar  |                                                          |                                 |               | Tipo Cliente Informa                           |
| Oportunidades      | 314 Contactos     | Escolher questionário                                    | ~                               | >             | Potencial Cliente Pro<br>Apenas Aniversários o |
|                    | Associar e        | ASSUNTO                                                  |                                 |               | ETIQUETAS                                      |
|                    |                   | Questionário                                             |                                 | - 1           | A Angariadores                                 |
| Imóveis            |                   | MENSAGEM                                                 |                                 |               | B Benfica Blacklist                            |
|                    |                   | Olá <nome>,</nome>                                       |                                 |               | C cascais                                      |
|                    |                   | Acaba de receber este e-mail na sequência de um que      | estionário feito pela agência   |               | E Equipa Ego                                   |
|                    | Question          | Starting to move - eGO Real Estate .                     |                                 |               | F farense                                      |
| Contactos          |                   | Agradecemos desde já a sua colaboração no preench        | imento deste questionário.      |               | G Guimarães                                    |
|                    |                   |                                                          |                                 |               | I Investidores                                 |
|                    |                   | Para responder a este questionário, siga o seguinte link |                                 |               | M mais de 60 anos                              |
|                    |                   |                                                          | Г                               |               | N NBA NBA News                                 |
| Leads <sup>6</sup> |                   |                                                          | Cancelar                        | Enviar        | Newsletter Subscrita                           |
|                    | Question          |                                                          |                                 |               | P Página Internet                              |
| Tarefas 6          | <b>S</b> I        |                                                          |                                 | _             | T tosto                                        |
|                    |                   |                                                          | 20%                             | 00.           | V Vin                                          |
| Arrendamentos      |                   | Catarina Quiterio H Angariador                           | -                               |               | U VIP                                          |

 4. As respostas ao questionário são enviadas para o seu email. Pode ainda obter uma análise das questões respondidas acedendo ao separador `Questionários' e clicando no ícone Análise;

| Leads <sup>6</sup>                                               | teste                    | boa tarde teste                                                        | 25 Março   | 25 Março   | 0  | Jilo | = |
|------------------------------------------------------------------|--------------------------|------------------------------------------------------------------------|------------|------------|----|------|---|
| ✓ Tarefas 6                                                      | Question Tester          | Email content                                                          | 11-07-2013 | 09-10-2014 | 2  | juj  | = |
| Arrendamentos                                                    | Satisfação com o cliente | Este questionário tem como objectivo sondar como decorreu o processo d | 29-07-2011 | 09-10-2014 | 19 | juj  | - |
| <ul> <li>Divulgação em Portais</li> <li>Questionários</li> </ul> | satisfação do cliente    | wsetgf                                                                 | 02-10-2014 | 09-10-2014 | 0  | gih  | = |
| Mensagens                                                        | Demo GoBlue              | Prod Not Survey                                                        | 05-02-2014 | 08-05-2014 | 3  | jui  | - |

 Nesta opção tem a possibilidade de analisar o número de questões respondidas e ignoradas, assim como visualizar as respostas dos seus clientes, clicando em 'Ver respostas';

| B                          | Questionário                                    | Questionário                                                                                                    | ×      | Editar Questionái | rio |
|----------------------------|-------------------------------------------------|----------------------------------------------------------------------------------------------------|--------|-------------------|-----|
| Dashboard                  | Satisfação co                                   | Satisfação com o cliente           Total de respostas iniciadas: 11         Total de respostas concluidas: 19           Jose Godinho, Respondeu: 4         Endereço IP: 62.28.81.94           Respostas iniciadas: 24.08.2011 17:17:50         Respostas modificadas: 24.08.2011 17:17:50 |        |                   |     |
| Imóveis                    | respostas<br>19                                 | 1. Como considerou o nosso atendimento:<br>bom                                                                                                    | E      | Ver respostas     | -   |
| Contactos                  | CRIADO EM<br>29 Julho<br>Editado em<br>29 Julho | 2. Availe a nossa mediadora:<br>muito bom bom satisfaz<br>Alendimento X<br>Resposta                                                                                                    | mau    | Ver respostas     |     |
| Leads <sup>6</sup>         |                                                 | Acompanhamento<br>Finalização<br>3. A fim de melhorarmos o nosso desempenho o que gostaria que mudassemos se fosse                                                                                                    | x<br>x | 🖾 Ver respostas   | Ŧ   |
| Tarefas 6<br>Arrendamentos | 1. Como                                         | começar novamente a compra da sua casa:                                                                                                    | Fechar | RESPOST           |     |

 Sempre que enviar um questionário ou que este seja lido, é criada automaticamente uma nota com essa informação na ficha do contacto.

| Contactos                  | TATIANA SALDANHA                                                        | PROPRETARD DOS INDVEIS         |
|----------------------------|-------------------------------------------------------------------------|--------------------------------|
| Leads <sup>6</sup>         | QUESTIONÁRIOS   NEWSLETTER   IMÓVEIS ENVIADOS POR EMAIL                 | Sem imóveis para mostrar       |
| Tarefas 6                  | Sem questionarios para mostrar                                          | TAREFAS RECENTES + Nova tarefa |
| Arrendamentos              |                                                                         | Não há tarefas recentes.       |
| Aluguer de temporada       |                                                                         |                                |
| Divulgação em Portais      | Criar nota                                                              | CRIAR NOTA Menos opções        |
| Questionários<br>Mensagens | Escolha o tipo de nota 🗸 👻 🇳 Adicionar ficheiro 🗌 Nova tarefa           | Q Pesquisar Notas Logs         |
| Websites                   | Foi enviado para este contacto o questionário Satisfação com o cliente. | =                              |
| Gestão documental          | Catherine Almeida, pexta-faire, 31 Julho 2015, 10:32                    |                                |

Para saber como se cria um questionário aceda ao tema '<u>Como criar</u> <u>questionários?</u>'.

.....

Saiba mais em: <u>http://academia.egorealestate.com</u>

**Questões:** <u>support@egorealestate.com</u>